## Como lançar notas de serviço na rotina 1446?

Para emissão de nota fiscal de serviços, realize os procedimentos abaixo:

1) Acesse a rotina 1446 - Lançamento de Nota de Serviço e clique o botão Inserir;

| 1446 - Gerar Nota Fiscal Prestação de Serviço<br><sub>Winther - PC Sistemas</sub>                                                                                                    | <b>Z</b> _ <b>X</b>                     |
|----------------------------------------------------------------------------------------------------|-----------------------------------------|
| Inserir       Salvar       Cancelar       Imprimir         Num. Transação       Data Saída       Filial       Num.Selo NF       Data Entrega         28/08/2000       1       ✓       28/08/2000       ✓         Nº. NF       Série       Espécie       Cliente         IRR Retido       PIS Retido       Cofins Retido       CSLL Retido       INSS Retido         Itens       Produtos                                                                                                    | Eechar<br>Gera Número NF<br>⊙ Sim ○ Não |
| Descr.Produto   Produto   Fornecedor   Departamento   Image: Constraint of the second second s |                                         |
| VI. IR         VI. PIS         VI. COFINS         VI. CSLL         VI. ISS         VI. INSS           0,00         0,00         0,00         0,00         0.00         0.00         0.00         0.00         0.00         0.00         0.00         0.00         0.00         0.00         0.00         0.00         0.00         0.00         0.00         0.00         0.00         0.00         0.00         0.00         0.00         0.00         0.00         0.00         0.00         0.00         0.00         0.00         0.00         0.00         0.00         0.00         0.00         0.00         0.00         0.00         0.00         0.00         0.00         0.00         0.00         0.00         0.00         0.00         0.00         0.00         0.00         0.00         0.00         0.00         0.00         0.00         0.00         0.00         0.00         0.00         0.00         0.00         0.00         0.00         0.00         0.00         0.00         0.00         0.00         0.00         0.00         0.00         0.00         0.00         0.00         0.00         0.00         0.00         0.00         0.00         0.00         0.00         0.00         0.00         0.                                                                                                    | VI. Total                               |
| Reimprimir NF / Rec. pro                                                                                                    | ovisório de serviço                     |

2) Informe o código da Filial, o código do seu Cliente e clique o botão F3 - Pesquisar para que sejam apresentados os produtos/serviços.

Observação: serão apresentados produtos que estiverem com a opção opção Serviços (SS) selecionada no campo TIPOMERC. na rotina 203 - Cadastrar Produto).

| 1446 - Gerar Nota Fiscal Prestação de Serviço                                                                                                    | Z _ 🗆 X                                 |
|----------------------------------------------------------------------------------------------------|-----------------------------------------|
| Inserir Salvar Cancelar Imprimir<br>Num. Transação Data Saída Filial Num. Selo NF Data Entrega<br>74 [24/04/2015 	 1 	 28/04/2015<br>Nº, NF Série Espécie Cliente<br>1 NS 	 10 COD. 10 - CLI DA FILIAL 7<br>IRR Retido PIS Retido Cofins Retido CSLL Retido INSS Retido<br>Itens Produtos<br>Descr. Produto<br>Produto F3 - Pesquisar<br>Código Descrição<br>120 SERVICO                                                                                                    | Eechar<br>Gera Número NF<br>G Sim C Não |
| VI. IR         VI. PIS         VI. COFINS         VI. CSLL         VI. ISS         VI. INSS           0,00         0,00         0,00         0,00         0,00         0,00         0,00         0,00         0,00         0,00         0,00         0,00         0,00         0,00         0,00         0,00         0,00         0,00         0,00         0,00         0,00         0,00         0,00         0,00         0,00         0,00         0,00         0,00         0,00         0,00         0,00         0,00         0,00         0,00         0,00         0,00         0,00         0,00         0,00         0,00         0,00         0,00         0,00         0,00         0,00         0,00         0,00         0,00         0,00         0,00         0,00         0,00         0,00         0,00         0,00         0,00         0,00         0,00         0,00         0,00         0,00         0,00         0,00         0,00         0,00         0,00         0,00         0,00         0,00         0,00         0,00         0,00         0,00         0,00         0,00         0,00         0,00         0,00         0,00         0,00         0,00         0,00         0,00         0,00         0, | VI. Total<br>00 0,00<br>ório de serviço |

3) Na tela Item, informe os dados do produto e clique o botão Confirmar;

| ltem<br>Winthor - PC Sistemas                      |            |               | <b>∠</b> _ <b>×</b> |  |
|----------------------------------------------------|------------|---------------|---------------------|--|
| Código Descrica<br>120 SERVIC                      | 0<br>O     |               |                     |  |
| Qtde:                                              | 1,000      |               |                     |  |
| Valor Serviço:                                     | 150,000000 |               |                     |  |
| % ISS:                                             | 1,5        |               |                     |  |
| % PIS:                                             | 1,650000   | Valor Pis:    | 2,475000            |  |
| % COFINS:                                          | 0,650000   | Valor Cofins: | 0,975000            |  |
| % CSLL:                                            | 3,500000   | Valor CSLL:   | 5,250000            |  |
| CST - PIS/COFINS<br>49 - Outras Operações de Saída |            |               |                     |  |
| 🔽 Aplicar retenção de                              | ISS        | ⊆onfirmar     | C <u>a</u> ncelar   |  |

4) Clique Salvar para finalizar o processo.